#### Information for University of Strasbourg registration platform eCandidat

In order to formally apply to one of our diplomas, you must first register then apply via the <u>eCandidat</u> platform.

On the welcome page, please click on "Déposer une candidature pour l'année 2023-2024"

| 🗉 Bonjour                                                                                     |                                                                            |
|-----------------------------------------------------------------------------------------------|----------------------------------------------------------------------------|
| Bienvenue sur la plateforme d'admission à l'Université de Strasbourg                          |                                                                            |
| Attention ! Pour les candidats internationaux originaires d'un des 67 pays pris en charge par | Etudes en France et y résidant, les candidatures se font via Campus France |
|                                                                                               |                                                                            |
|                                                                                               |                                                                            |
| 🖪 Déposer une candidature                                                                     |                                                                            |
| V I                                                                                           | de condidature :                                                           |
| Acceder a rappication                                                                         |                                                                            |
| . <b>≣</b> ∩                                                                                  | <b>世</b> 遇                                                                 |
| Déposer une candidature pour l'année 2023-2024                                                | Déposer une candidature pour l'année 2022-2023                             |
|                                                                                               |                                                                            |
|                                                                                               |                                                                            |

Then choose the option of "**not student at the Université de Strasbourg**", scroll down to create and account.

| Not student at the Université d | e Strasbourg   |
|---------------------------------|----------------|
| Please connect with your eCar   | ndidat account |
| User *                          |                |
| User                            |                |
| Password *                      |                |
| •••••                           |                |
| 🕒 Login                         |                |
| ◄ Identification lost           |                |
| Llost my activation code.       |                |
| Create an account               |                |

Please fill the form. Once it has been saved, you have to check your e-mail to validate your address. In this last e-mail, you will have login details.

| Account creation                                                                                                    |  | $+$ $\times$ |
|----------------------------------------------------------------------------------------------------|--|--------------|
| Attention: after you modify your account, you will be disconnected. Check your email to validate your address, and then you will be able to reconnect. |  | ck your      |
| Last name *                                                                                                    |  |              |
| First name *                                                                                                    |  |              |
| email address *                                                                                                    |  |              |
| email address confirmation *                                                                                                    |  |              |
| × Cancel                                                                                                    |  | Save         |
|                                                                                                    |  |              |

You can now connect to your eCandidat account and enter your personal information from the left menu.

| *          | Accueil - 2023/2024 |
|------------|---------------------|
| <b>6</b> 9 | Help                |
|            | Degree programs     |
|            | Logout              |
| My         | account             |
| <b>A</b>   | Perso. information  |
| *          | Address             |
|            | High school diploma |
| 盦          | Local studies       |
| Þ          | Non-local Studies   |
| Ŷ          | Internships         |
| &          | Work experience     |
| *          | Applications        |

1. **Personal information**. Please note that the information about your nationality is only available in French. Please check the translation, if you are not sure. You must fill out all the information with red star. Save your information.

| Modification of personal information                                                                |                    | +        | ×  |  |  |
|----------------------------------------------------------------------------------------------------|--------------------|----------|----|--|--|
| The INE number corresponds to the INE code and its key (all attached: without space, no dash, etc.) |                    |          |    |  |  |
| Nationality *                                                                                       | BRITANNIQUE        | ~        |    |  |  |
| INE                                                                                                 | FRANCAIS(E)        |          |    |  |  |
|                                                                                                    | PORTUGAIS(E)       |          |    |  |  |
|                                                                                                    | AFGHAN(E)          |          |    |  |  |
| × Cancel                                                                                            | SUD AFRICAIN(E)    |          | ¢t |  |  |
|                                                                                                    | ALBANAIS(E)        |          |    |  |  |
| 11                                                                                                  | ALGERIEN(NE)       |          |    |  |  |
| н                                                                                                   | ALLEMAND(E)        |          |    |  |  |
|                                                                                                    | ANDORRAN(NE)       |          |    |  |  |
| th                                                                                                  | ANGOLAIS(E)        |          |    |  |  |
| SZ                                                                                                  | ANTIGUA ET BARBUDA | ~        |    |  |  |
|                                                                                                    | -                  | 1-10/211 |    |  |  |

Once you filled out your nationality, please click on Next button.

Your title is only available in French: M. means Mr, and Mme means Ms. Please note that the information about your Country of birth is only available in French. Please check the translation, if you are not sure. You must fill out all the information with red star. Save your information.

| Modification of personal information |                               |          | $\times$ |
|--------------------------------------|-------------------------------|----------|----------|
| Title *                              | Mme                           | ~        |          |
| Last name *                          |                               |          |          |
| Married name                         |                               |          |          |
| First name *                         |                               |          |          |
| Other first name                     |                               |          |          |
| Birthdate (yyyy/mm/dd) *             |                               |          |          |
| Country of birth <b>*</b>            | FRANCE                        | ~        |          |
| Department of birth *                | FRANCE<br>ACORES, MADERE      |          |          |
| City of birth *                      | AFGHANISTAN<br>AFRIQUE DU SUD |          |          |
| Preferred language *                 | ALBANIE                       |          |          |
| Phone number                         | ALLEMAGNE                     |          |          |
| Cell phone number                    | ANDUKKE<br>ANGOLA             |          |          |
| × Cancel                             | ANTIGUA-ET-BARBUDA            | 1-10/211 | Э        |

# 2. Address

Please note that the information about your address is only available in French. Please check the translation, if you are not sure. You must fill out all the information with red star. Save your information.

| Edit address         |                    | $+$ $\times$ |
|----------------------|--------------------|--------------|
|                      |                    |              |
| Country *            | FRANCE             | ~            |
| Postal code *        | FRANCE             |              |
|                      | ACORES, MADERE     |              |
| Town *               | AFGHANISTAN        |              |
|                      | AFRIQUE DU SUD     |              |
| Address *            | ALBANIE            |              |
|                      | ALGERIE            |              |
| Additional address 1 | ALLEMAGNE          |              |
|                      | ANDORRE            |              |
| Additional address 2 | ANGOLA             |              |
|                      | ANTIGUA-ET-BARBUDA | -            |
| × Cancel             |                    | 1-10/211     |

#### 3. High School Diploma

If you have a foreign High school diploma; please chose "0031- titre étranger"

Please check the French translation of your Country of issue as this information is only available in French. Save your information.

| Edit high school diploma/baccalaureate                                           | + X                                                     |  |  |  |
|----------------------------------------------------------------------------------|---------------------------------------------------------|--|--|--|
| The list of high school diplomas/baccalaureates is updated according to the year |                                                         |  |  |  |
| 🞓 I have completed my Secondary Education (High School) or 👔 🖻                   | have not completed my Secondary Education (High School) |  |  |  |
| Year of graduation *                                                             | 2007                                                    |  |  |  |
| Type of high school diploma/baccalaureate or equivalence *                       | 0031-titre étranger admis en équival ∨                  |  |  |  |
| Honors                                                                           | ~                                                       |  |  |  |
| Country of issue *                                                               | CANADA 🗸                                                |  |  |  |
| X Cancel                                                                         | 🖺 Save                                                  |  |  |  |

### 4. Local studies

This information is automatically provided from the scolarity software of 'Université de Strasbourg. If you have not completed any studies at 'Université de Strasbourg, this form will be empty.

### 5. Non-local Studies

#### Click on "New non-local degree program"

Please check the French translation of your Country as this information is only available in French.

If you have a foreign diploma, please choose "**Etablissement étranger d'enseignement supérieur**" for the "training" section. You must fill out all the information with a red star. Save your information.

| Enter a new post-hig                                             | h school degree program                                                                                                    | + ×   |
|------------------------------------------------------------------|----------------------------------------------------------------------------------------------------|-------|
| Country *                                                        | ALLEMAGNE                                                                                                    | ~     |
| Year obtained *                                                  |                                                                                                    |       |
| Training *                                                       | Etablissement étranger d'enseignement supérieur                                                                                                    | ~     |
| Description of training *                                        |                                                                                                    |       |
|                                                                  |                                                                                                    |       |
|                                                                  |                                                                                                    |       |
| Obtained *                                                       |                                                                                                    | ~     |
| Honors                                                           |                                                                                                    | ~     |
| Information                                                      |                                                                                                    |       |
| For the title and level of studie<br>BTS : DUT1, Information-Con | 25. Indicate the title and program respecting the following model : Level, Mention, Specialty (if applical<br>immunication or BTS1, Information-Communication | ble), |
| × Cancel                                                         | en s                                                                                                    | ave   |

#### 6. Internship

You must fill out all the information with a red star. Save your information.

| Enter new internship    | <br>+ | $\times$ |
|-------------------------|-------|----------|
|                         |       | _        |
| Year *                  |       |          |
| Duration *              |       |          |
| Hours/week              |       |          |
| Employer/organization * |       |          |
| Description *           |       |          |
|                         |       |          |
|                         |       |          |
|                         |       |          |
| × Cancel                | Save  |          |

### 7. Work experience

You must fill out all the information with a red star. Save your information.

| Enter a new work experience |  |        |
|-----------------------------|--|--------|
|                             |  |        |
| Year *                      |  |        |
| Title *                     |  |        |
| Duration *                  |  |        |
| Employer/organization *     |  |        |
| Goal                        |  |        |
|                             |  |        |
|                             |  |        |
|                             |  |        |
| × Cancel                    |  | 🖺 Save |

# 8. Degree programs

You can find our programs under :

# "Centre d'Etudes Internationales de la Propriété Intellectuelle"

You can only apply when the application period has started.

| Degree programs                                                                                             |           |  |  |
|----------------------------------------------------------------------------------------------------|-----------|--|--|
| You can consult the training programs by dropping down the menus, and apply to a program by clicking above. |           |  |  |
| Filter <b>Q</b> Filter Filter used: None                                                                    |           |  |  |
| Université de Strasbourg                                                                                    |           |  |  |
| Title                                                                                                    | Key words |  |  |
|                                                                                                    |           |  |  |
| <ul> <li> <u>m</u> Centre d'Etudes Internationales de la Propriété Intellectuelle     </li> </ul>           |           |  |  |
| Diplôme d'université 2cycle (indiff L/M)                                                                    |           |  |  |
| Diplôme d'université 3cycle (indiff M/D)                                                                    |           |  |  |
| Master LMD                                                                                                  |           |  |  |
| • 🏦 Ecole Européenne de Chimie, Polymères et Matériaux                                                      |           |  |  |